# HOW TO REGISTER COURSES (Only for Undergraduate)

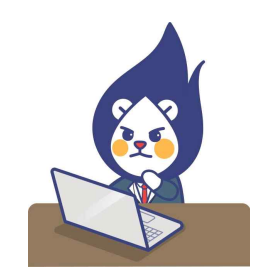

# $\bigcirc$ LOGIN the website for Course Registration

Follow the course registration URL
http://sugang.inu.ac.kr:8885/

#### 2) Enter your ID and PW.

### (ID: Student NO. / PW: Birth Date (YYMMDD)

| 인천대학교 대<br>Undergraduate Course Regi          | 학 수깅<br>istration | 상신청         |                          |
|-----------------------------------------------|-------------------|-------------|--------------------------|
| LOGIN                                         |                   |             |                          |
| 획변 (ID)                                       | 루그의               | 수강신청만내      | 대학원 수강선청                 |
| 비밀번호 (PW)<br>+ 핵변(ID) / 비밀번호(PW)는 포탈시스명과 동일랍니 | (Login)           | 환경설정 및 유의사항 | 교수-자녀간 수강신청<br>[사전신고 안내] |
| 학빈(ID) / 비밀빈호(PW) 곶기                          |                   |             |                          |

## ○ Courses Pre-selection Period '장바구니(Cart)'

-You can add up to 10 courses in your cart during Courses Pre-selection Period (Cart) : February  $14^{th}$ (Wed) ~ February  $15^{th}$ (Thurs) (Time : TBA).

-Please note that the courses added to the cart are not registered.

-To register them successfully, you should register the courses during the official course registration period.

| 2022/25 14221 2216-23.4<br>2023-1 Add to Carl                     | 0234(70)<br>Department                        | st世i / dt 世<br>ID/別Amm |                            | etta/era dran<br>Grante      |                                                                                                    |
|-------------------------------------------------------------------|-----------------------------------------------|------------------------|----------------------------|------------------------------|----------------------------------------------------------------------------------------------------|
| 934 ZWN4 DWNN8 DWDN4 2                                            | #9125128 + \$96(88) 284+\$248 +9778           | ■→B(2HB)/101=+B2211    |                            |                              |                                                                                                    |
| • <중바구니> 개설 강좌 리스트 신*                                             | <sup>박</sup> 부분입니다.                           |                        |                            |                              |                                                                                                    |
| 플 집비구나는 관심과목을 시친 등록<br>특 수강질변과 관계법이 10 과목 개<br>단, 과목일 사건 운목은 불가랍나 | 하여 수강신철시 과목 조회시간을 정소화 합니다<br>시 등록가능합니다.<br>다. | 1.(실제 수감선접과 무관)        |                            |                              |                                                                                                    |
|                                                                   |                                               |                        |                            |                              |                                                                                                    |
|                                                                   |                                               |                        |                            |                              |                                                                                                    |
| 전바구나 등록 내의                                                        |                                               |                        |                            |                              | and the second second se |
| 번 미수구양 핵수원호<br>In Son Course No                                   | 교과적명<br>Subject                               | 백명 원이어부<br>Credit EN   | 오철 및 교사(강역료)<br>Time Table | 개설학과(부) 건정변용/비교<br>Dpt Gunta | 공감사 해요<br>Prof Cance                                                                                                    |
|                                                                   |                                               |                        |                            |                              |                                                                                                    |
|                                                                   |                                               |                        |                            |                              |                                                                                                    |
|                                                                   |                                               |                        |                            |                              |                                                                                                    |
|                                                                   |                                               |                        |                            |                              |                                                                                                    |
|                                                                   |                                               |                        |                            |                              |                                                                                                    |
|                                                                   |                                               |                        |                            |                              |                                                                                                    |

-> The picture of first page of Courses Pre-selection Period 장바구니(Cart)

# ○ Courses Registration February 19th(Mon) ~ February 22th(Thurs) (Time : TBA)

1) Search by Course Title (Code), or Click the button named '전공과목(Major Courses)' or '교양 과목(Liberal Arts)'

| 202055 Sci 19221 C 22 55 M<br>2025 S cauron registration |                                       |              | #24(U)<br>Onpartment                                     | NUMATING TO A STATE OF A STATE OF |       | #225/#                     | Area (200)<br>Gradia |              |           |
|----------------------------------------------------------|---------------------------------------|--------------|----------------------------------------------------------|----------------------------------------------------------------------------------------------------|-------|----------------------------|----------------------|--------------|-----------|
| 14711                                                    | 2124                                  | 124 1033     | 4 283234 24602558 • 016283 221-0248 (2/1                 | <b>64-02937</b> 01-02200                                                                                                    |       |                            |                      |              |           |
| ens<br>Grade                                             | No.5%                                 | Gautan No.   | 교 파악명<br>Babyerst                                        | er<br>Cru                                                                                                    | an EN | 유럽 및 교사(김미심)<br>Time Table | ·用信包3件<br>Dist       | att4<br>Prot | 신태<br>Add |
| đ.                                                       | 전공기 <u>수</u>                          | . 0007000010 | 秋河営河時町によら<br>Cast – Desam Sasanat D                      | )                                                                                                    |       |                            |                      |              | 2.0       |
| Ĭ.                                                       | 한귀가수                                  | 037200333    | 자기잡겨야미나 I<br>Chell - Design Sammar II                    |                                                                                                    |       |                            |                      |              | 20 B      |
| Т.                                                       | 23442                                 | 0010099001   | 사회적지학대표 (ISE 4급)<br>ONTRODUCTION TO TOCIN, WELFARD ← 영클릭 | 1                                                                                                    |       |                            |                      |              | N.W       |
| 1                                                        | 한끝값화                                  | 0010001001   | A RE 에 A 에인지 (REALINE Webser)                            |                                                                                                    |       |                            |                      |              | 22.00     |
| ×.                                                       | 2344                                  | (casaaaa)    | A 御馬刀 京 A 使<br>(REDE ARCH METHODD FOR IDCIAL WELFARE)    |                                                                                                    |       |                            |                      |              | 69        |
| 1;                                                       | 2898                                  | 0.00069(2001 | A IN M A 422 M<br>(DOGAL WORK PRACTICE THEOREM)          |                                                                                                    |       |                            |                      |              | [ 21 W    |
| 2                                                        | 2844                                  | 0010122001   | A 編入目台 准統<br>(Dicon Dervice)                             |                                                                                                    |       |                            |                      |              | 2.0       |
|                                                          |                                       |              | Containing Constraints                                   |                                                                                                    |       |                            |                      |              | -         |
| 42                                                       | 신형대역                                  |              |                                                          |                                                                                                    |       |                            |                      |              |           |
|                                                          | 1911-1221                             | CAN HAR WELL | #長吉 書切た後北日                                               |                                                                                                    |       |                            |                      | -            | 시간        |
| 19 M                                                     | · · · · · · · · · · · · · · · · · · · | 整理           | 교계위험                                                     | 教授 影响向节                                                                                                    | 8     | 11 12 규사(강의상) 제설적          | 19(F) H+2 7          | 2 204        | . 10      |

2) You may find the List of Courses during the Courses Pre-selection Period, when you click red box(장바구니)

|   | 2023<br>2023- | 원도 1호<br>-1 cours | t기 수강선<br>e registra | 1성<br>ation |        | 학과(부)<br>Department |                          | 학변/성명<br>ID/Name     | 학년/학작상태<br>Grade |
|---|---------------|-------------------|----------------------|-------------|--------|---------------------|--------------------------|----------------------|------------------|
| ľ | 장바구니          | 공과목               | 교양괴목                 | 티학과과목       | 연계전공과목 | 과목명(코드)조회           | ● 주의(전공) : 경청북→주간학과 수업 . | / 고동역→야간약과 / 회색→마김김좌 |                  |

3) Register Courses based on First-come-First-served

#### \*Register 'Major Courses'

| 2012.       | er course r         | egestration       | Department                                          |                      | tuy name           |              |            |                         | Grade          |             |             |            |
|-------------|---------------------|-------------------|-----------------------------------------------------|----------------------|--------------------|--------------|------------|-------------------------|----------------|-------------|-------------|------------|
| 배구니         | 2878 2              |                   | 8 232838 282(25)24 • 74                             | 4(전공): 겸형색→주간박과 수법 / | 고등복→야간학과 / 의복→대접감좌 |              |            |                         |                |             |             |            |
| 박년<br>Grade | 비수구분<br>Sort        | 전수변호<br>Course No |                                                     | 교과역명<br>Subject      |                    | 학형<br>Credit | 원어여부<br>EN | 요명 및 교사(감<br>Time Table | 의실)<br>8       | 개설학과<br>Dpt | 교감사<br>Prof | 신청<br>Add  |
| 9           | 전공개초                | 0007000032        | 31.彼 利林ロビル 1<br>Jeff - Design Seminar I)            |                      |                    |              |            |                         |                |             |             | 신비         |
| 3           | 전공기초                | 0007800033        | 자기설계세미나 I<br>(Self - Design Seminar I)              |                      |                    | т.           |            |                         |                |             |             | 88         |
| 4           | 전공백심                | 0010055001        | 사회적지학계론 [75분수업]<br>(INTRODUCTION TO SOCIAL WELFARE) | ← 0클릭                |                    | 3            |            |                         |                |             |             | 23         |
| 3           | 전공심화                | 0010061001        | 사회적지와인권<br>(Human Rights and Social Wettare)        |                      |                    | 3            |            |                         |                |             |             | 신경         |
| 2           | <u>전공백</u> 십        | CG86007001        | 사회복지조사문<br>(RESEARCH METHODS FOR SOCIAL WE          | LFARE)               |                    | 3            |            |                         |                |             |             | 분렴         |
| 2           | 전공특십                | CG86012001        | 사회복자삼천원<br>(SOCIAL WORK PRACTICE THEORES)           |                      |                    | 3            |            |                         |                |             |             | 신행         |
| 2           | 전공실화                | 0010832001        | 사회서비스개원<br>(Social Service)                         |                      |                    | 3            |            |                         |                |             |             | 선명         |
|             |                     |                   | CONTRACT PARAMENT                                   |                      |                    |              |            |                         |                |             |             |            |
| 수강<br>기신호 1 | 신청네역<br>19(+4페사)    | 山田田 近年的 有止的       | 168 970142))                                        |                      |                    |              |            |                         |                | 5           | RUN20       | NO         |
| 변이수         | 구분 학수!<br>ort Cours | 변호<br>se No       |                                                     | 고과육명<br>Subject      | 박정<br>Credit       | 원어여부<br>EN   | 요일         | 및 교시(감역실)<br>Fime Table | 개설학과(부)<br>Dp1 | 제수강 구청      | Prof        | 취소<br>Canc |

### \*Register 'Liberal Arts Courses'

| 수구분<br>Sort | 미수양역 | 백수번호<br>Course No |                                                             | 교과역명<br>Subject | 약정<br>Credit | 원어여부<br>EN | 오일 및 교사(강역설)<br>Time Table | 교감사<br>Prot | 선왕<br>Add |
|-------------|------|-------------------|-------------------------------------------------------------|-----------------|--------------|------------|----------------------------|-------------|-----------|
| 화고양         | 사회   | 0003604001        | 사회적기업론<br>(STUDY ON SOCIAL ENTERPRISE)                      |                 | 3            |            |                            |             | 변경        |
| (1) II S    | 从期   | 0004330001        | 경공이슈와논쟁【75분수업】<br>(Public Issues and Controversies)         |                 | 3            | EN(원어)     |                            |             | 20        |
| 화교양         | 小型   | 0004342001        | 이승양서계의이때<br>(Understanding of Islam World)                  |                 | 3            |            |                            |             | 선생        |
| 화교양         | 사회   | 0004542002        | 이용명제계약이해<br>(Understanding of Islam World) ← 3클             | 클릭              | 3            |            |                            |             | 신경        |
| (하고양        | 사회   | 0005070001        | OTL是 [75是40]<br>(On OTL)                                    |                 | 3            |            |                            |             | 신영        |
| 화교양         | 자회   | 0005074001        | 소비생활과채우관리 [75분수업]<br>(Consumption and Financial Management) |                 | 3            |            |                            |             | 산생        |
| 하고양         | 小曲   | 0005075001        | 법과운학<br>(Law and Literature)                                |                 | а            |            |                            |             | 8.8       |
|             |      |                   | 44-4 7010 ( R.M.                                            |                 |              |            |                            |             | 1         |

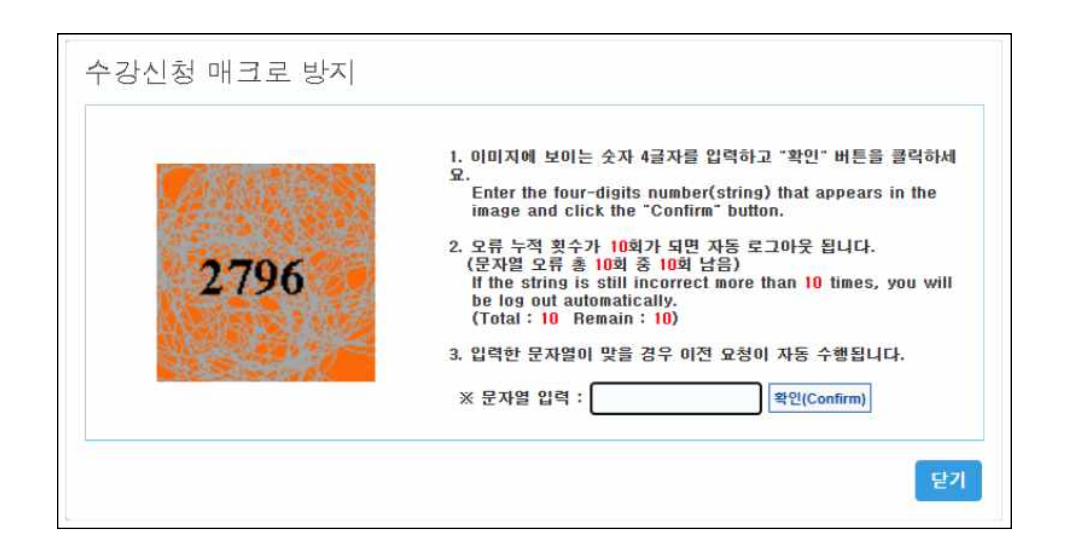

1. After you search and choose courses, this Pop-up ad will appear

2. Enter the four-digits number that appears in the image and click the 'Confirm' button.

3. Then you can see pop-up ad about 'Course registration has been completed.' or 'The set number of people has been closed.'

\* Please be careful that the course registration will not be completed when you select '닫기 (Close)'.

4. You can't choose the courses in the gray box. It means that the set number of people has been closed.

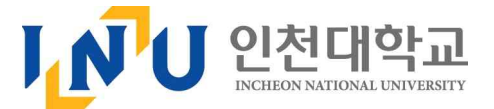